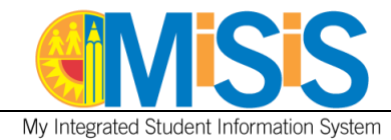

## PURPOSE

Use this procedure to enter/edit **Physical Fitness Test (PFT)** scores in MiSiS for enrolled students in grade levels 4-12. The screen will be available for grades 5, 7, and 9 only during the **PFT** testing window; please note that data entry will not be available during the summer break.

The State Board of Education designated the FITNESSGRAM as the **PFT** for students in California public schools. **All** students in grades 5, 7, and 9 must take the FITNESSGRAM each Spring. **Please Note:** The State Board of Education has omitted the Body Composition component of the PFT for the 2021-22 school year. Schools are not required to test students for this component.

## WHO CAN PERFORM THE TASK(S)

- **School-Based roles:** Principal, PE Teacher, Office Manager, Counselor, Categorical Program Coordinator, Secondary Athletic Director, and Scheduling Administrator
- **Central Office roles:** District administrator, System Administrator, FitnessAdmin, ODA Testing Score User, and ODA Testing Score Administrator

## **BEFORE YOU GET STARTED**

Refer to the **PFT** policies, procedures, and information located in the following websites:

- District Student Testing website <a href="https://achieve.lausd.net/Page/7587">https://achieve.lausd.net/Page/7587</a>
- California Department of Education website <u>https://www.cde.ca.gov/ta/tg/pf/</u>

### LOG IN

- 1. Log in to MiSiS at <u>http://misis.lausd.net/start</u>, using your single sign-on (SSO).
- 2. Select the correct user role from the landing page.

### **MENU PATH**

## Admin > PFT Mass Entry

### REMINDERS

Review the PFT Class Roster or the Physical Fitness Test (PFT) Status Report (for students in grades 10-12) to find eligible students.

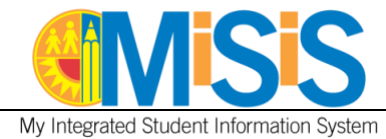

## PROCEDURE

- **Step 1** Complete the parameters as necessary:
  - **School** and **Teacher** fields only a single selection from the drop-down list is allowed for each field.
  - **Period** and **Grade Level** fields select/deselect one or multiple options at a time by clicking in the checkbox next to each option or click the checkbox next to **Select all**.
  - Status field select Not Submitted (default) or Submitted.
- **Step 2 Click** the **Search** button to display the list of eligible students and test components.

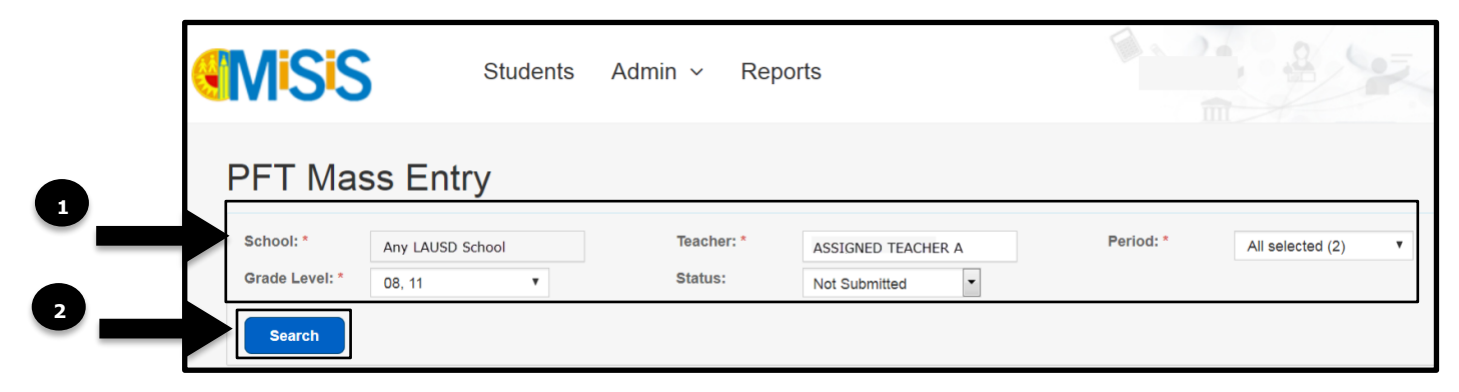

Navigate the screen using the vertical/horizontal scroll bars/arrows or use the tab key/navigational keys on your keyboard to access all six components. You might have to scroll down to the bottom of the screen to locate the horizontal bar.

|            |                   |                 |      | Prev     | C          | 1)  | 2     | N        | ext                | Sa          | ive  |               | Rese | et Submit          |                   |
|------------|-------------------|-----------------|------|----------|------------|-----|-------|----------|--------------------|-------------|------|---------------|------|--------------------|-------------------|
|            |                   |                 |      | BODY COI | POSITION   |     |       |          | AEROB              | IC CAPACI   | тү   |               |      | ABDOMINAL STRENGTH | TRUNK STRENGTH    |
|            |                   |                 | н    | eight    | Weight     | вмі | One M | lile Run | PACER<br>Laps(20m) | One         | Walk | Heart<br>Rate | VO2  |                    |                   |
| Student ID | Student Name      | Test Start Date | Feet | Inches   | lbs.       |     | Mins  | Secs     |                    | Mins        | Secs |               |      | Curl Ups           | Trunk Lift        |
| X543       | SAMPLE, STUDENT 1 | Ê               |      | Please   | select - 🔻 |     |       | •        | Plea               | se select - | •    |               |      | Please select · ▼  | Please select · 🔻 |
| X017       | SAMPLE, STUDENT 2 |                 |      | Please   | select - 🔻 |     |       | -        | - Plea             | se select - | •    |               |      | Please select · 🔻  | Please select · 🔻 |

|                                |     | <br> |
|--------------------------------|-----|------|
| <ul> <li>Horizontal</li> </ul> | 111 | •    |
|                                |     | <br> |

#### MiSiS – Student Testing

**Disclaimer:** The information contained in this job aid may not be current if viewed from another central office website. The job aids found on the MiSiS website (<u>http://misis.lausd.net</u>) contain the most current information and were approved by MiSiS. Changes to the MiSiS environment were accounted for in preparing the documents to the MiSiS site. Job aids found on other department websites may not reflect the same steps currently posted to the MiSiS website and may not contain up-to-date information.

·····>

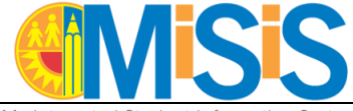

My Integrated Student Information System

The screen will only display ten student records at a time – save any entries before navigating to the next page; otherwise, the system will generate an alert message indicating that the unsaved data will be lost. Use the **Prev 1** / **2 Next** button(s) to display the next ten records.

| Prev 1 2 Next |                                                                                                    |
|---------------|----------------------------------------------------------------------------------------------------|
|               | Are you sure you want to leave the page without saving the data? Unsaved data will be lost once you leave the page. |

## **Step 3 Click** inside the **Test Start Date** field to display the calendar icon to select the test date.

|            |                   |                 |      | BODY COI             | MPOSITION        | I        |      |
|------------|-------------------|-----------------|------|----------------------|------------------|----------|------|
|            |                   |                 | н    | eight                | Weight           | вмі      | Test |
| Student ID | Student Name      | Test Start Date | Feet | Inches               | lbs.             | 1        |      |
| X543       | SAMPLE, STUDENT 1 | 3               |      | Please               | Entry            | / fields |      |
|            |                   |                 |      | Absent O<br>IEP/Spec | Make Up Sessions |          |      |
|            |                   |                 |      | Medical E            | xcuse            |          |      |

- Step 4 Click in the component's entry field and type a valid value (images shown in the next pages). If the student did not take the test, leave the entry fields blank and select a valid reason from the "Please select" drop-down list located under those fields.
  - Refer to the valid value range provided or hover the mouse pointer over the entry field to display a tooltip with the valid values for that field.

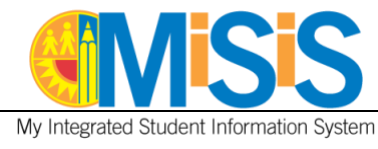

## **Body Composition**

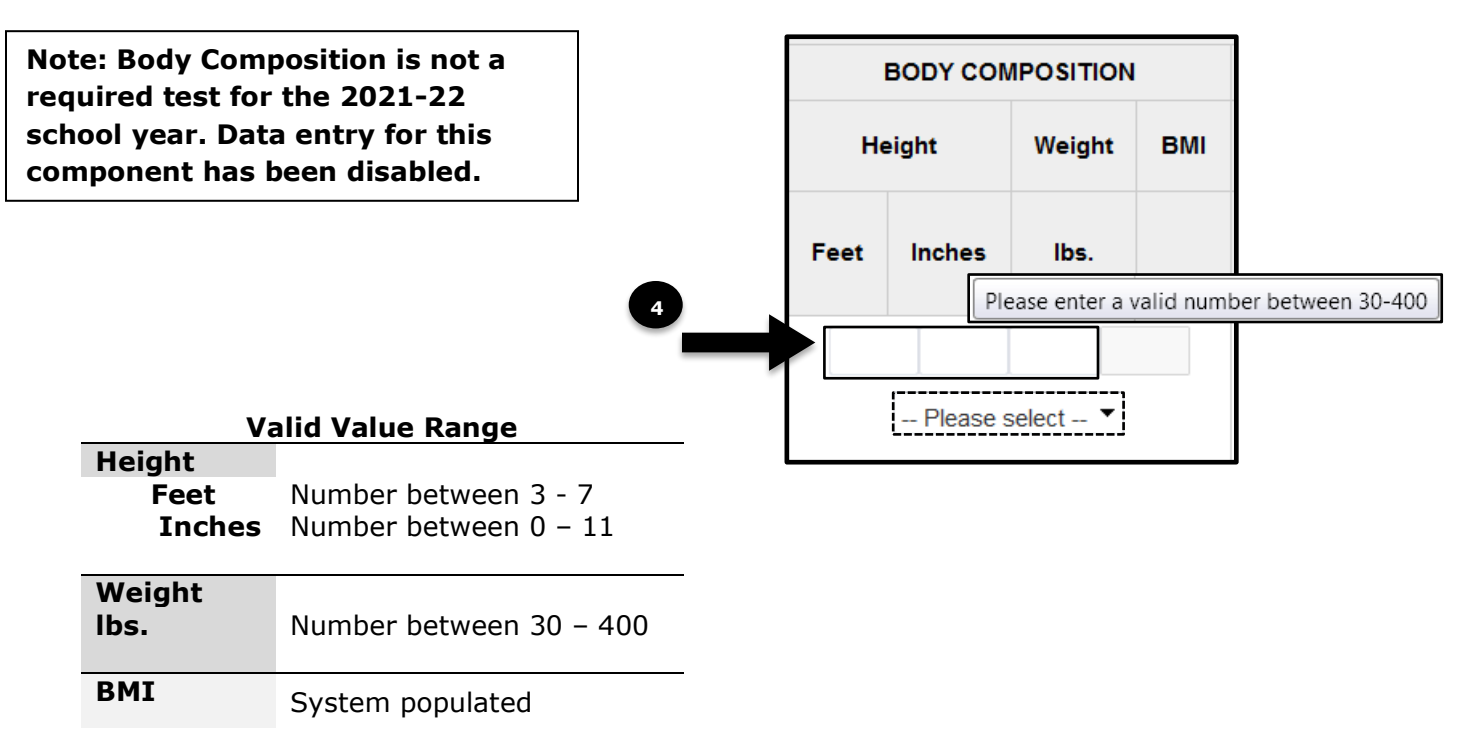

The system will generate an error message in red, under the **Search** button, if invalid score values are entered or if a field is left blank. The entry field with the error will be highlighted in red, hover the mouse pointer over the field to display a tooltip with the correct value. The **Test Start Date** field does not display a tooltip.

Input given is invalid please hover over the red box to see the error message

|                 |                   | BODY CON      | MPOSITION       | I | AEROBIC CAPACITY           |      |      |               |             |             |         |  |  |
|-----------------|-------------------|---------------|-----------------|---|----------------------------|------|------|---------------|-------------|-------------|---------|--|--|
|                 | Height Weight BMI |               | One Mile Run    |   | ile Run PACER<br>Laps(20m) |      | Walk | Heart<br>Rate | VO2         |             |         |  |  |
| Test Start Date | Feet              | Inches        | lbs.            |   | Mins                       | Secs |      | Mins          | Secs        |             |         |  |  |
| Ê               | 4                 | 3<br>Please s | 100<br>select 🔻 |   | 20                         | ÷ 3  | Plea | se select     | •           |             |         |  |  |
| 2018-06-04 🇰    | 5                 | 5 2 122       |                 |   |                            | ×    | 1000 | se enter a v  | alid number | r between 1 | and 190 |  |  |

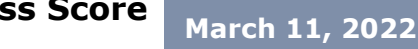

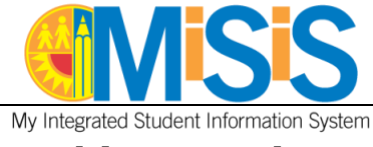

## **Aerobic Capacity**

The aerobic capacity component provides **three test options**; scores can only be entered for one option. As the scores for a test option are being entered, the other options will become disabled. The VO2 field is system generated once the values are saved.

Follow these instructions to correct the data in a field whenever the component has more than one test option: (a) delete the data in the field, enter the correct value(s) and save <u>or</u> (b) delete the data in the field, enter the appropriate value(s) in one of the other option fields and save. The Reset button should not be used since it will delete the data from the selected option field but it will keep the other option fields disabled.

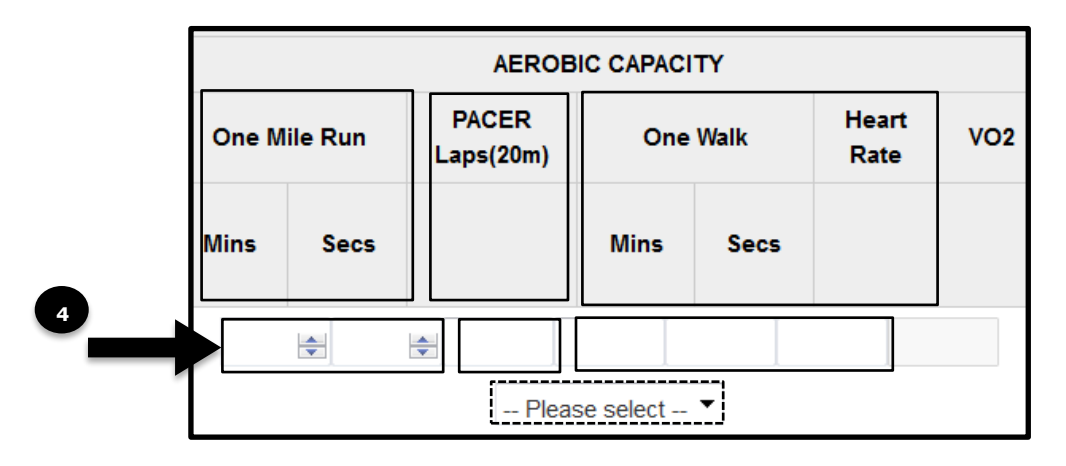

| Valid V            | Value Range             |
|--------------------|-------------------------|
| One Mile Run       |                         |
| Mins               | Number between 3 - 59   |
| Secs               | Number between 0 - 39   |
| PACER<br>Laps(20m) | Number between 1 – 190  |
| One Walk           |                         |
| Mins               | Number between 3 - 59   |
| Secs               | Number between 0 - 59   |
| Heart Rate         | Number between 30 - 250 |
| V02                | System generated        |

#### MiSiS – Student Testing

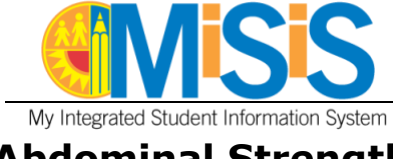

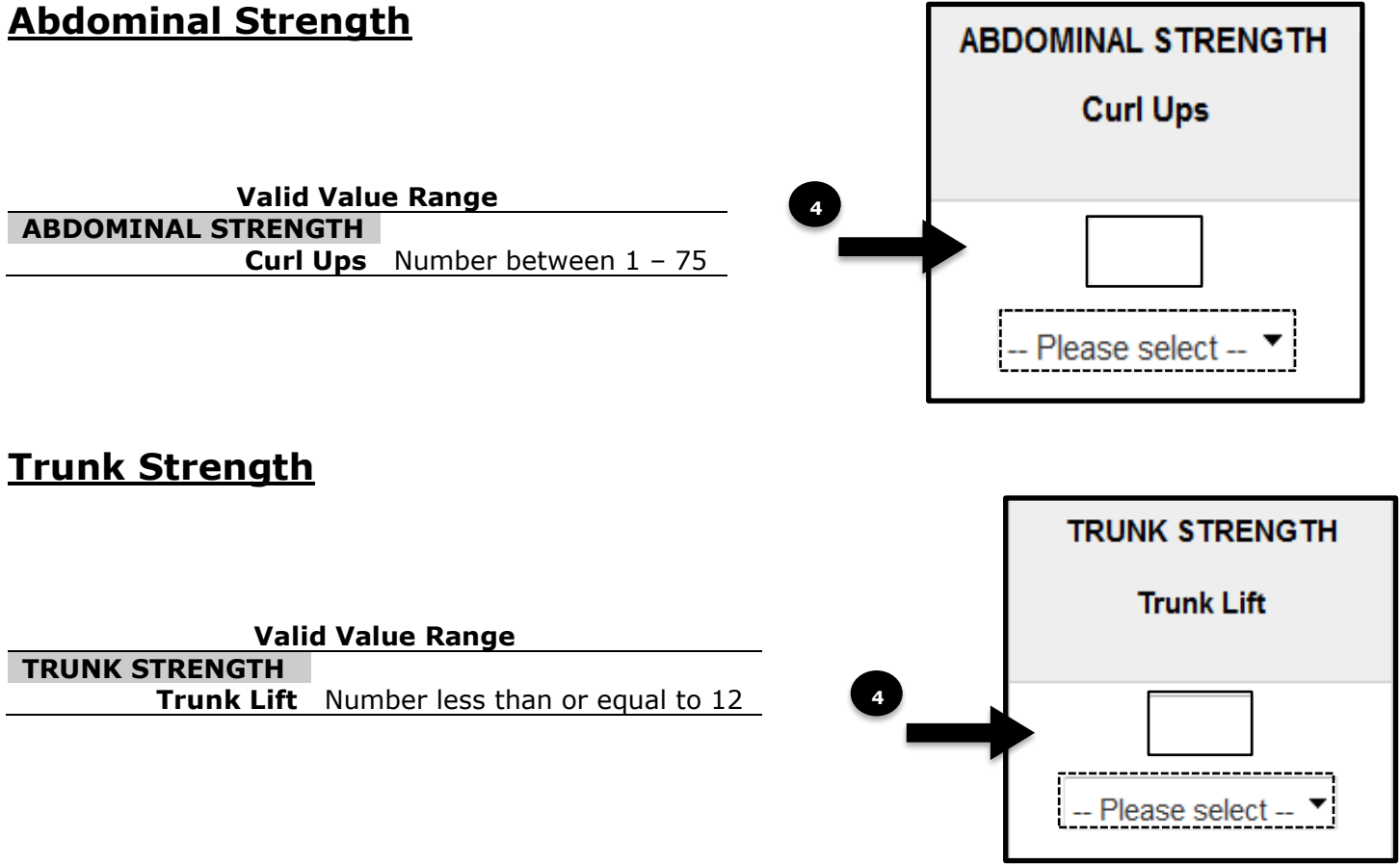

# **Strength & Endurance**

The strength and endurance component provides **three test options**; scores can only be entered for one option. As the scores for a test option are being entered, the other options will become disabled.

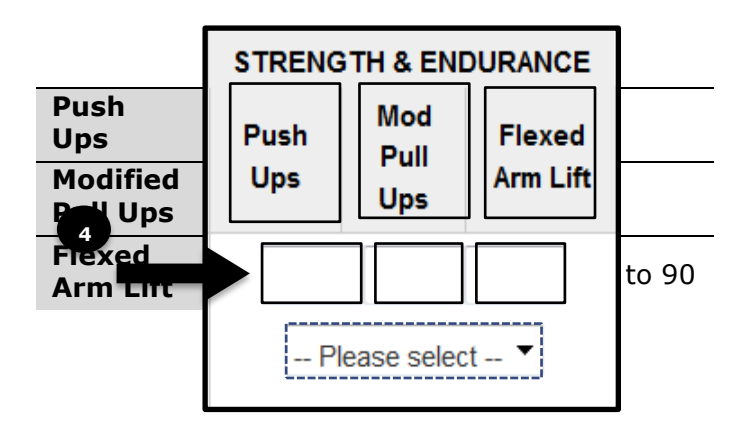

## MiSiS – Student Testing

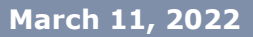

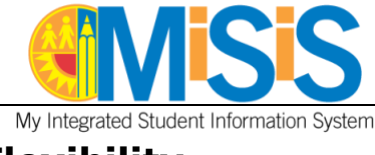

## **Flexibility**

The flexibility component provides **two test options**; scores can only be entered for one option. As the scores for a test option are being entered, the other option will become disabled.

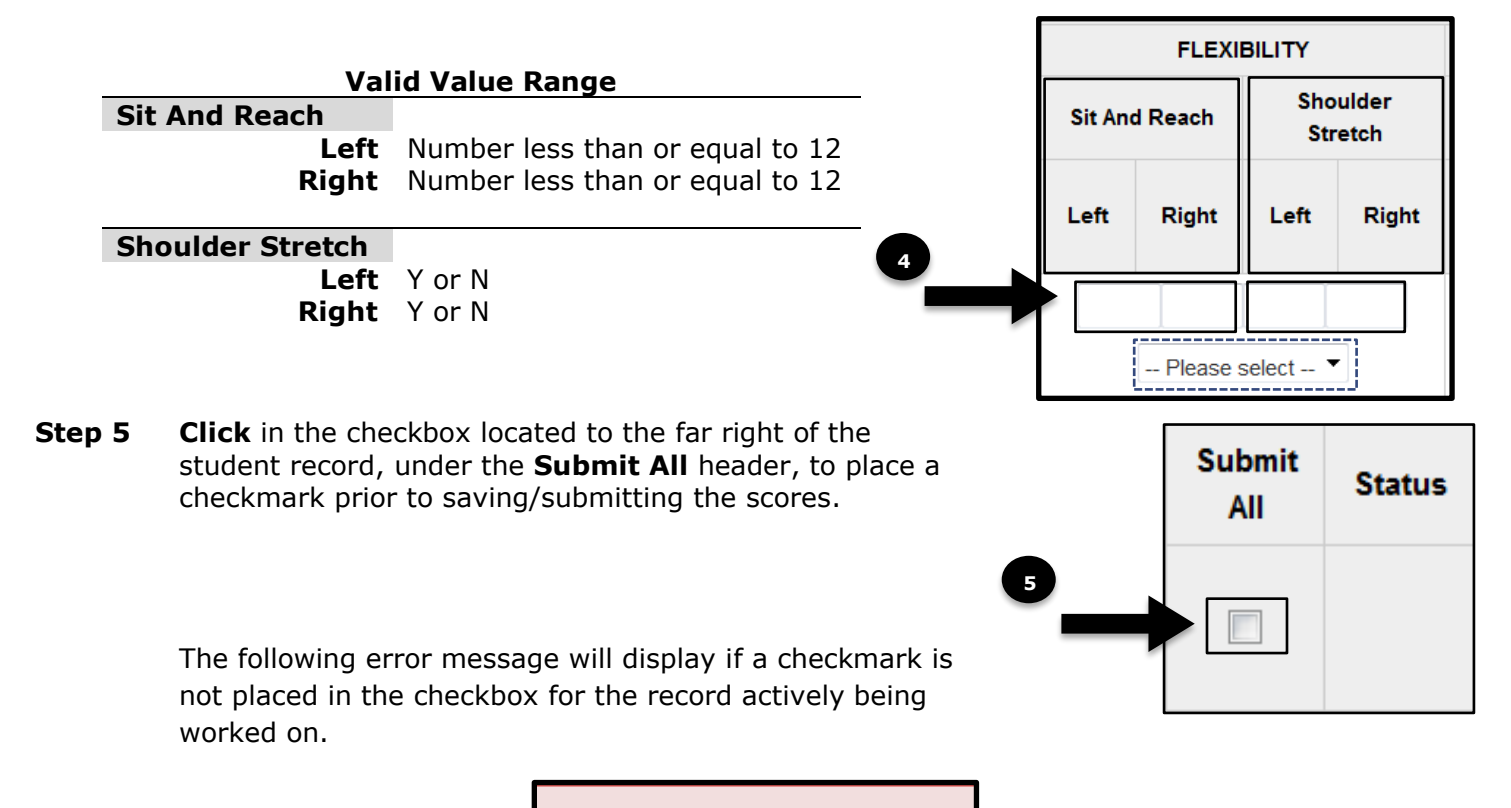

Please Select at least one checkbox

If a checkmark is accidentally placed in the **Submit All** checkbox for a student that displays results (pass  $\bigcirc$  or fail  $\boxtimes$ ) from a previous test, the system will highlight the data field in red; correct the error by removing the checkmark and clicking the save button again.

The **Status** field will be automatically populated with the icon for the overall results (pass  $\bigcirc$  or fail $\bigotimes$ ).

**Step 6 Click** the **Save** button; if there are no errors or if they have been corrected, the scores will be saved temporarily. You may continue working on them up until before submitting them permanently. The **Reset** button will restore the data to the last save/update.

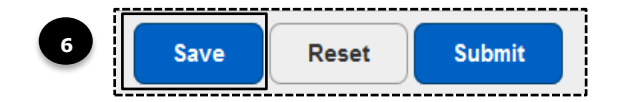

#### MiSiS – Student Testing

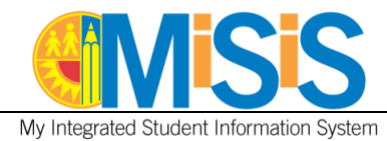

### **Step 7 Click** the **Ok** button of the alert message generated.

| A | re you sure you want save the scores for the students? Please ensure that the data entered for the students are accurate before you proceed. |
|---|----------------------------------------------------------------------------------------------------|
|   | 7 OK Cancel                                                                                                    |

A "Data Saved" confirmation message will be posted under the student ID.

|                        |                   |                 |        | BODY COMPOSITION |        |     |              | AEROBIC CAPACITY |                             |      |      |               |     |  |
|------------------------|-------------------|-----------------|--------|------------------|--------|-----|--------------|------------------|-----------------------------|------|------|---------------|-----|--|
|                        |                   |                 | Height |                  | Weight | BMI | One Mile Run |                  | PACER One Walk<br>Laps(20m) |      | Walk | Heart<br>Rate | VO2 |  |
| Student ID             | Student Name      | Test Start Date | Feet   | Inches           | lbs.   |     | Mins         | Secs             |                             | Mins | Secs |               |     |  |
| X543<br>Data<br>Saved* | SAMPLE, STUDENT 1 | 2018-06-04      | 4      | 4 3 100 27       |        |     | 20 🐑 0 🐑 5   |                  |                             |      |      | 57.6          |     |  |

**Step 8 Click** the **Submit** button to process and post all the scores to each individual student record.

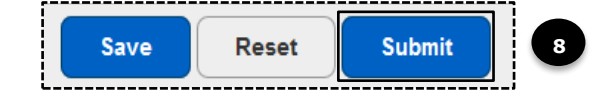

**Step 9 Click** the **Ok** button of the alert message generated.

| Are you sure you want submit the scores for the selected students? Please ensure that th<br>proceed. | e data entered for the students are accurate before you |
|----------------------------------------------------------------------------------------------------|---------------------------------------------------------|
|                                                                                                    | 9 OK Cancel                                             |

### A "Data Submitted" confirmation message will be posted under the student ID.

|                            |                   |                 |        | BODY COMPOSITION |                    |     |              | AEROBIC CAPACITY |                          |          |      |               |     |  |
|----------------------------|-------------------|-----------------|--------|------------------|--------------------|-----|--------------|------------------|--------------------------|----------|------|---------------|-----|--|
|                            |                   |                 | Height |                  | Weight             | BMI | One Mile Run |                  | PACER One V<br>Laps(20m) |          | Walk | Heart<br>Rate | VO2 |  |
| Student ID                 | Student Name      | Test Start Date | Feet   | Inches           | lbs.               |     | Mins         | Secs             |                          | Mins     | Secs |               |     |  |
| X543<br>Data<br>Submitted* | SAMPLE, STUDENT 1 | 2018-06-04      | 4      | 3<br>- Please se | 100 27<br>lect 🔻 🔀 |     | 20           | <b>•</b> 0       | Please                   | select 🔻 |      | 57.6          |     |  |

#### MiSiS – Student Testing